## Import certifikátu do Outlooku

Prerekvizity: vygenerovaný certifikát (odkaz)

- 1. Spusťte aplikaci Outlook.
- 2. V levém horním rohu klikněte na záložku Soubor/File.

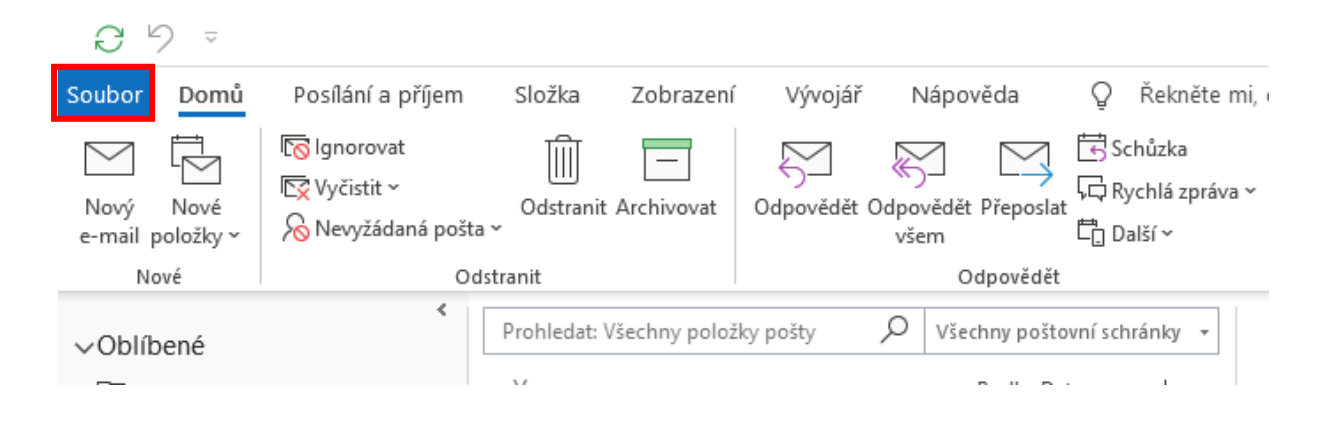

3. V levém panelu klikněte na tlačítko Možnosti/Options.

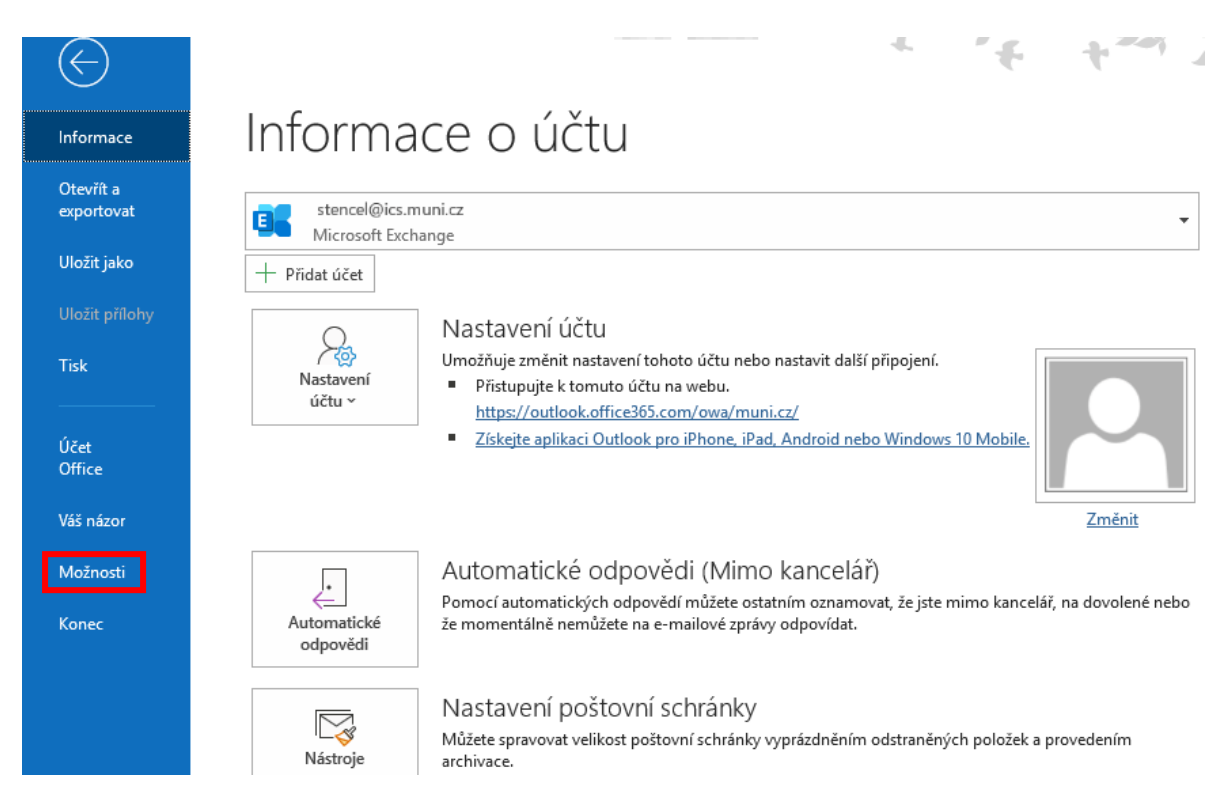

 V levém sloupci klikněte na tlačítko Centrum zabezpečení/Trust Center. V pravé části okna klikněte na tlačítko Nastavení Centra zabezpečení/Trust Center Settings.

| Možnosti aplikace Outlook              |                                                                                                    | ?       | ×    |
|----------------------------------------|----------------------------------------------------------------------------------------------------|---------|------|
| Obecné<br>Pošta                        | Zabezpečení dokumentů a zajištění bezpečnosti a bezproblémového stavu počítače                                                                                 |         |      |
| Kalendář                               | Zabezpečení a další                                                                                                    |         |      |
| Skupiny                                | Další informace o ochraně svých osobních údajů a zabezpečení najdete na webu Office.com.                                                                       |         |      |
| Lidé                                   | Microsoft Trustworthy Computing                                                                                                    |         |      |
| Úkoly                                  | Centrum zabezpečení aplikace Microsoft Outlook                                                                                                    |         |      |
| Hledání<br>Jazyk<br>Usnadnění přístupu | Centrum zabezpečení obsahuje nastavení zabezpečení a ochrany osobních údajů. Tato<br>nastavení pomáhají udržovat počítač zabezpečený. Doporučujeme je neměnit. | bezpeče | ní   |
| Upřesnit<br>Přizpůsobit pás karet      |                                                                                                    |         |      |
| Doplňky<br>Centrum zabezpečení         |                                                                                                    |         |      |
| L L                                    | ОК                                                                                                    | Zr      | ušit |

5. V levém sloupci klikněte na **Zabezpečení e-mailů/Email Security**. V pravé části okna klikněte na **Importovat/exportovat**. Při importu prvního certifikátu je pole Výchozí nastavení prázdné. Centrum zabezpečení

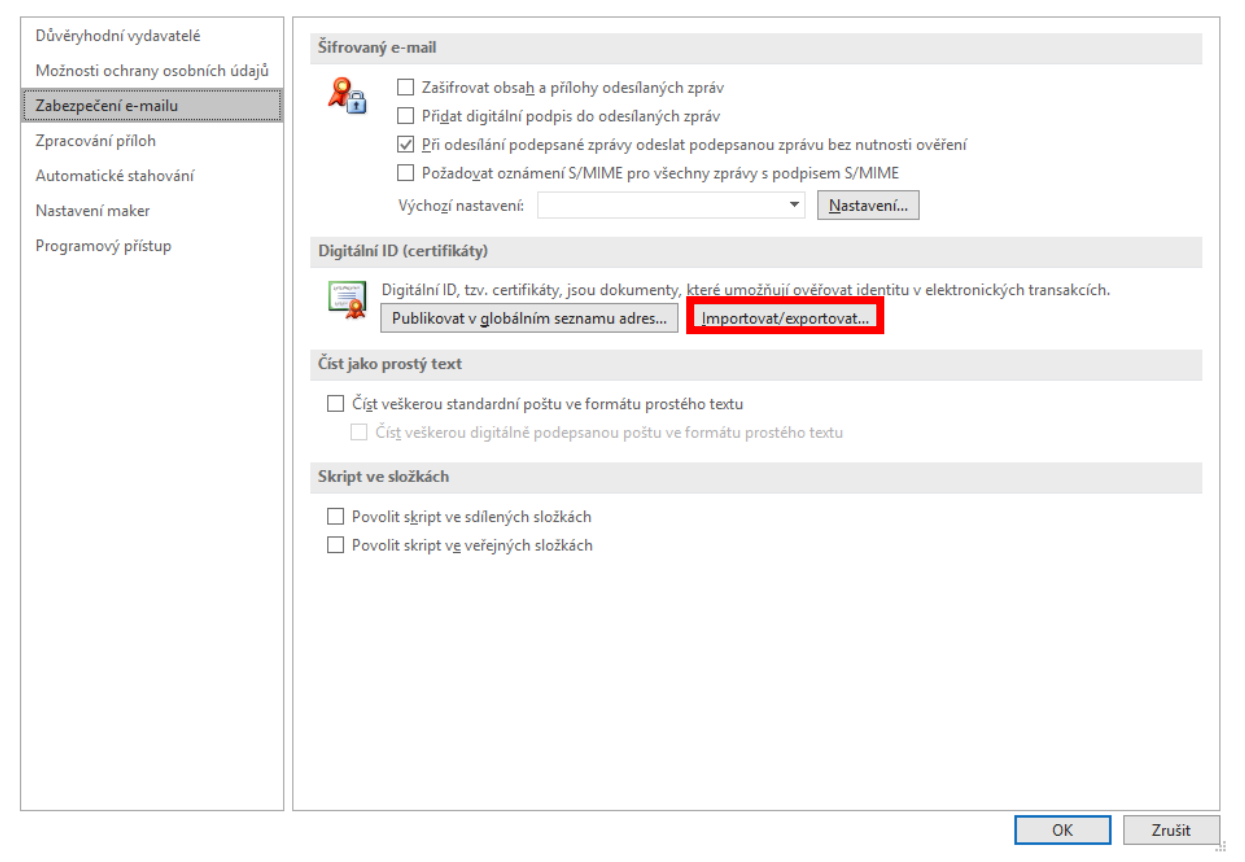

 Klikněte na tlačítko Procházet. Vyberte umístění Vašeho certifikátu. Do políčka Heslo zadejte heslo pro dešifrování certifikátu (zadává se při exportování certifikátu). Klikněte na tlačítko OK.

? ×

| Import a export digitálního ID                                                                                                    |                                                                                      |                                                   |
|----------------------------------------------------------------------------------------------------|--------------------------------------------------------------------------------------|---------------------------------------------------|
| Importovat existuj                                                                                                    | ící digitální ID ze souboru                                                          |                                                   |
| Import digitálního I<br>které jste pro tento                                                                                                    | D do počítače ze souboru. Je třeba zada<br>soubor zadali při exportování certifikátu | t heslo,<br>1.                                    |
| Importovat soubor:                                                                                                    | 1loads\cert_433479_exp251020.pfx                                                     | Procházet                                         |
| Heslo:                                                                                                    | •••••                                                                                |                                                   |
| Název digitálního ID                                                                                                    | ):                                                                                   |                                                   |
|                                                                                                    |                                                                                      |                                                   |
|                                                                                                    |                                                                                      |                                                   |
| Exportovat digitál                                                                                                    | ní ID do souboru                                                                     |                                                   |
| ) Exportovat digitál<br>Exportujte digitální<br>hesla.                                                                                                    | ní ID do souboru<br>ID do souboru. Zabezpečte informace za                           | adáním                                            |
| Exportovat digitál<br>Exportujte digitální<br>hesla.<br>Digitální ID;                                                                                                    | ní ID do souboru<br>ID do souboru. Zabezpečte informace za                           | adáním<br>Vybrat                                  |
| C Exportovat digitál<br>Exportujte digitální<br>hesla.<br>Digitální ID:<br>Název souboru:                                                                                               | ní ID do souboru<br>ID do souboru. Zabezpečte informace za                           | adáním<br>Vybrat<br>Procházet                     |
| <ul> <li>Exportovat digitál</li> <li>Exportujte digitální hesla.</li> <li>Digitální ID:</li> <li>Název souboru:</li> <li>Heslo:</li> </ul>                                              | ní ID do souboru<br>ID do souboru. Zabezpečte informace za                           | adáním<br>Vybrat<br>Procházet                     |
| C Exportovat digitál<br>Exportujte digitální<br>hesla.<br>Digitální ID:<br>Název souboru:<br>Heslo:                                                                                     | ní ID do souboru<br>ID do souboru. Zabezpečte informace za                           | adáním<br>Vybrat<br>Procházet                     |
| <ul> <li>Exportovat digitál</li> <li>Exportujte digitální<br/>hesla.</li> <li>Digitální ID:</li> <li>Název souboru:</li> <li>Heslo:</li> <li>Potvrdit:</li> </ul>                       | ní ID do souboru<br>ID do souboru. Zabezpečte informace za                           | adáním<br>Vybrat<br>Procházet                     |
| <ul> <li>Exportovat digitál</li> <li>Exportujte digitální hesla.</li> <li>Digitální ID:</li> <li>Název souboru:</li> <li>Heslo:</li> <li>Potvrdit:</li> <li>Kompatibilní s M</li> </ul> | ní ID do souboru<br>ID do souboru. Zabezpečte informace za<br>                       | adáním<br>Vybrat<br>Procházet<br>veň zabezpečení) |

7. Potvrďte import certifikátu kliknutím na tlačítko **OK**.

| Import a export d                     | igitálního ID                                                                                         | × |
|---------------------------------------|----------------------------------------------------------------------------------------------------|---|
| Importovat ex                         | istující digitální ID ze souboru                                                                      |   |
| Import digitální<br>které iste pro te | ho ID do počítače ze souboru. Je třeba zadat heslo,<br>nto soubor zadali při exportování certifikátu. |   |
| Program impo                          | ortuje nový privátní klíč pro výměnu. 🛛 🛛 🗙                                                           |   |
|                                       | Aplikace vytváří chráněnou položku.                                                                   |   |
| 1<br>- (                              | Privátní klíč Crypto API                                                                              |   |
|                                       | Je nastavena střední úroveň Nastavit úroveň zabezpečení                                               |   |
|                                       | OK Zrušit Podrobnosti                                                                                 |   |
| Odstranit ze                          | i s Microsoft Internet Explorer 4.0 (Nízká úroveň zabezpečení)<br>svstému digitální ID                |   |
|                                       |                                                                                                    |   |
|                                       | OK Zrušit                                                                                             |   |

8. Klikněte na tlačítko Nastavení.

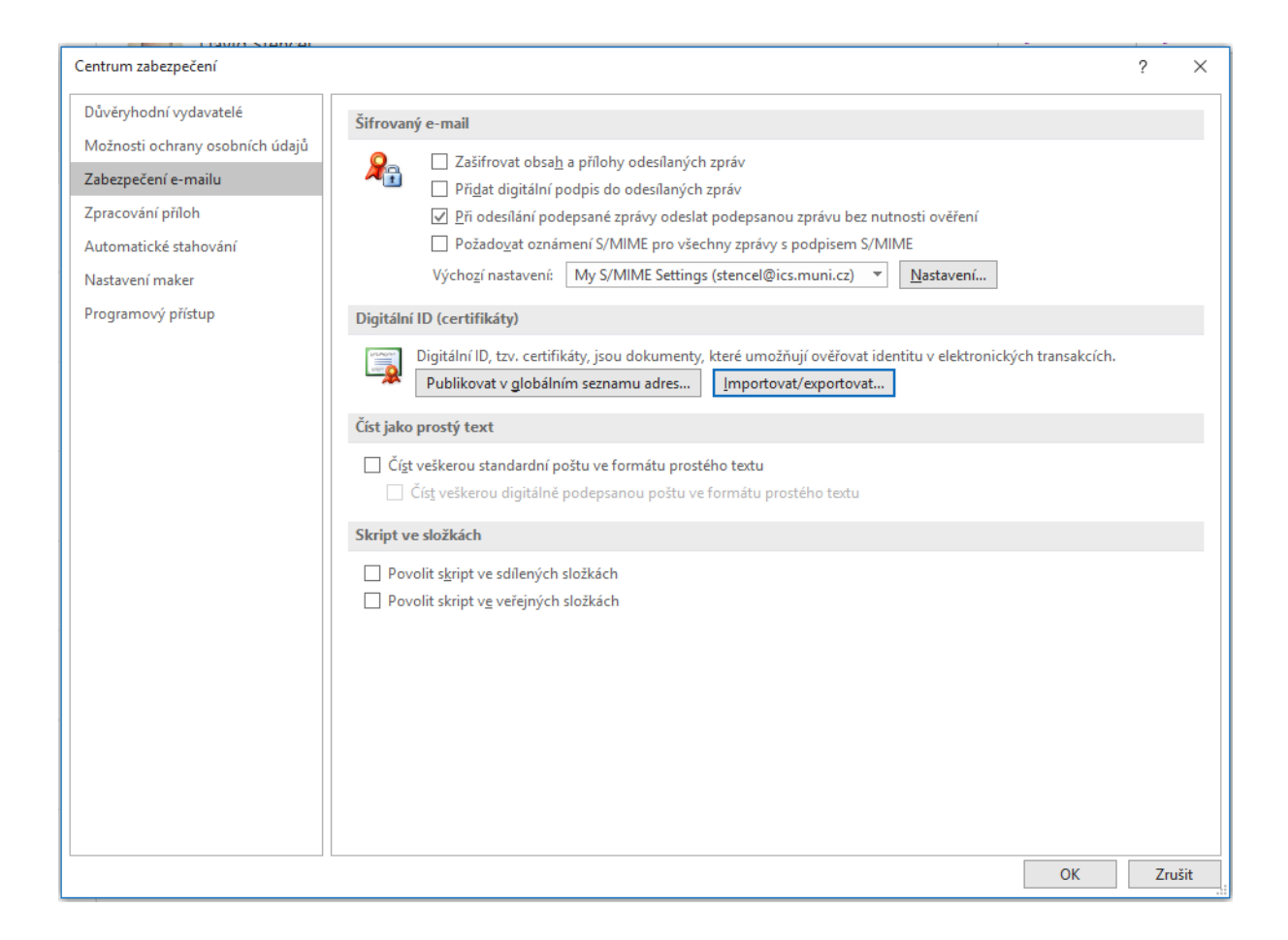

 Pokud importujete v řadě již nekolikátý certifikát, klikněte postupně na tlačítka Vybrat... (pro podpisový a šifrovací certifikát) a po kliknutí na Další možnosti vyberte aktuální certifikát s nejdelší platností.

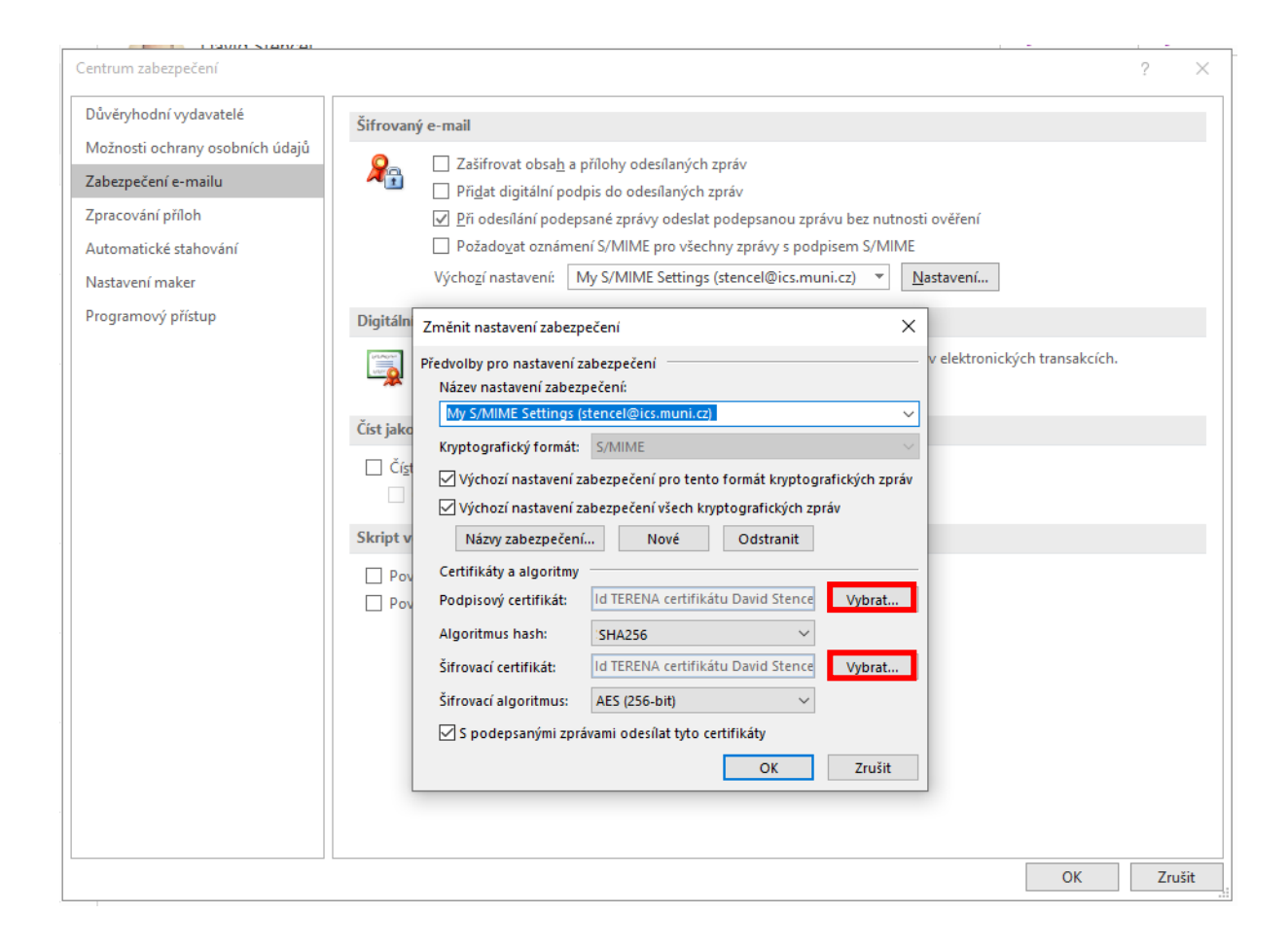

## Klikněte na Další možnosti.

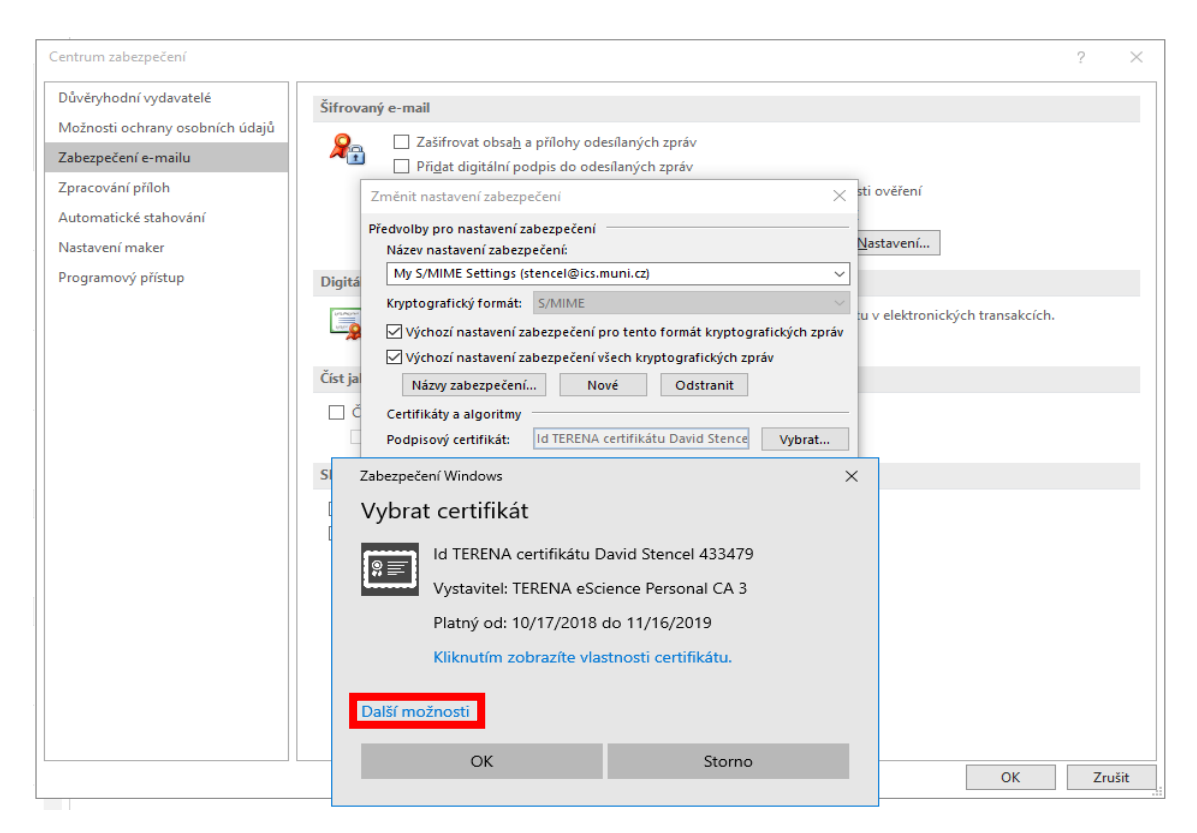

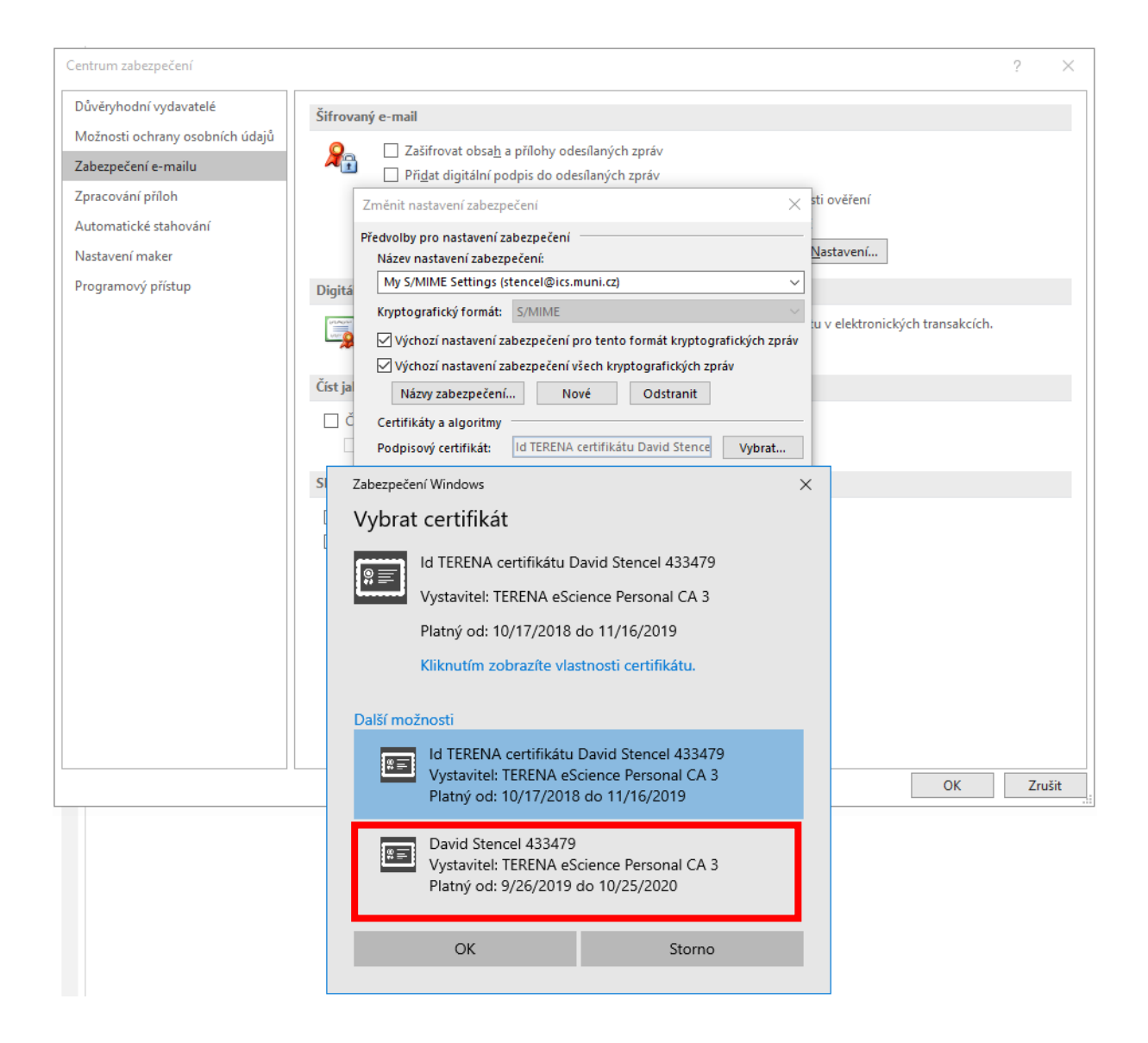